## Alarm Hub 2

Quick Start Guide

V1.0.0

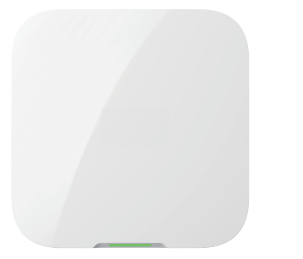

|            | Enali                         | ish                                                                                           |                                      |                                    | 0          |
|------------|-------------------------------|-----------------------------------------------------------------------------------------------|--------------------------------------|------------------------------------|------------|
| 0          | Cho                           | ecklist                                                                                       |                                      |                                    |            |
| 2          | Str                           | ucture                                                                                        |                                      |                                    |            |
|            | No.                           | Name                                                                                          | No.                                  | Name                               |            |
|            | 1                             | Indicator                                                                                     | 7                                    | SIM 2                              | Quick star |
|            | 2                             | Power port                                                                                    | 8                                    | SIM 1                              |            |
|            | 3                             | AP button                                                                                     | 9                                    | Ethernet cable socket              |            |
|            | 4                             | Tamper switch                                                                                 | 10                                   | Power switch                       |            |
|            | 5                             | Speaker                                                                                       | 11                                   | Back cover                         |            |
|            | 6                             | Reset button                                                                                  |                                      |                                    |            |
| 3          | Ins                           | tallation                                                                                     |                                      |                                    |            |
| 3.1<br>3.2 | Add the<br>Add the<br>Make su | on the hub.<br>e hub to DMSS app.<br>e peripherals to the hub.<br>ure that the version of the | DMSS app is                          | 1.99.700 or later.                 |            |
| 3.3        | Scan QF                       | the hub.<br>R code at the package to r<br>ation on the device and its                         | receive its user<br>s installation p | r's manual for more<br>procedures. |            |

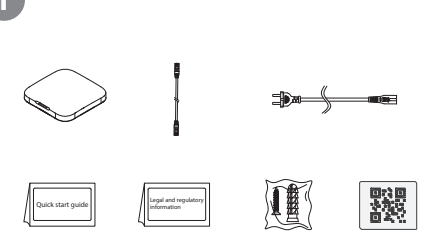

((. \* .)

\_\_\_\_6

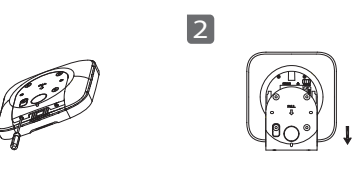

3.1

1

3

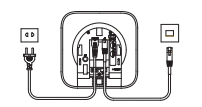

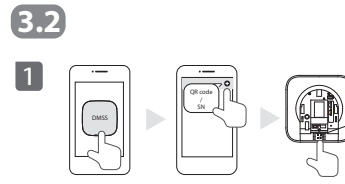

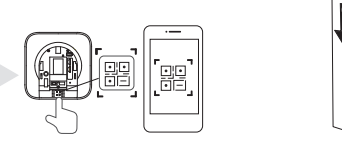

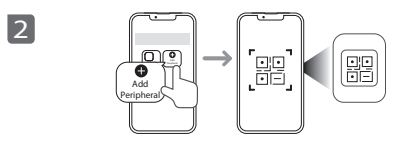

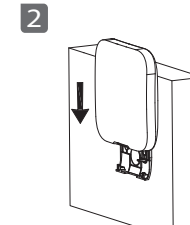

3.3

1

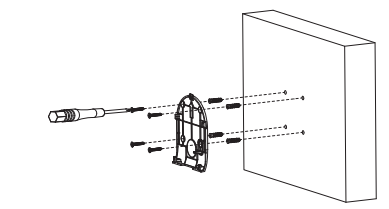

-

3

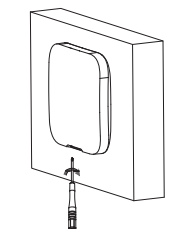

## Français

### **1** Liste de contrôle

### 2 Structure

| N° | Nom                        | N° | Nom                     |
|----|----------------------------|----|-------------------------|
| 1  | Voyant                     | 7  | SIM 2                   |
| 2  | Port d'alimentation        | 8  | SIM 1                   |
| 3  | Bouton AP                  | 9  | Prise de câble Ethernet |
| 4  | Contact Antisabotage       | 10 | Bouton d'alimentation   |
| 5  | Haut-parleur               | 11 | Couvercle arrière       |
| 6  | Bouton de réinitialisation |    |                         |

### **3** Installation

3.1 Alimentez la Centrale.

#### 3.2 Ajoutez la Centrale à l'application DMSS. Ajoutez les périphériques à la Centrale.

Assurez-vous que la version de l'application DMSS est 1.99.700 ou supérieure.

### 3.3 Installez la Centrale.

Scannez le code QR figurant sur le paquet pour obtenir le mode d'emploi et de plus amples informations sur l'appareil et sur les procédures d'installation.

| 1 | Lista de verificación |
|---|-----------------------|
| 2 | Estructura            |

| Nº. | Nombre                 | Nº. | Nombre                  |
|-----|------------------------|-----|-------------------------|
| 1   | Indicador              | 7   | SIM 2                   |
| 2   | Puerto de alimentación | 8   | SIM 1                   |
| 3   | Botón AP               | 9   | Toma del cable Ethernet |
| 4   | Anti-sabotaje          | 10  | Botón de encendido      |
| 5   | Altavoz                | 11  | Tapa trasera            |
| 6   | Botón de reinicio      |     |                         |

### **B** Instalación

- 3.1 Encienda la estación base.
- 3.2 Añadir la estación base a la aplicación DMSS. Añadir los periféricos a la estación base. Asegurar que la versión de la aplicación DMSS sea la 1.99.700 o
- posterior.

Español

3.3 Instalar la estación base.

Escanee el código QR del paquete para consultar más información sobre el dispositivo y su procedimiento de instalación en el manual del usuario.

### Español(L/

### 🚺 Lista de verificación

## 2 Estructura

| N.º | Nombre                    | N.º | Nombre                     |
|-----|---------------------------|-----|----------------------------|
| 1   | Indicador                 | 7   | SIM 2                      |
| 2   | Puerto de alimentación    | 8   | SIM 1                      |
| 3   | Botón AP                  | 9   | Conector de cable Etherne  |
| 4   | Interruptor anti sabotaje | 10  | Interruptor de alimentació |
| 5   | Altavoz                   | 11  | Cubierta posterior         |
| 6   | Botón de reinicio         |     |                            |

### **B** Instalación

3.1 Encienda el Hub.

- 3.2 Agregue el hub a la aplicación DMSS.
- Agregue los periféricos al hub.

Asegúrese que la versión de la aplicación DMSS sea 1.99.700 o posterior.

3.3 Instale el hub.

Escanee el código QR en el paquete para recibir el manual del usuario y obtener más información sobre el dispositivo y sus procedimientos de instalación.

### Italiano

### 1 Lista di controllo

### 2 Struttura

| N. | Nome                           | Ν. | Nome                       |
|----|--------------------------------|----|----------------------------|
| 1  | Indicatore                     | 7  | SIM 2                      |
| 2  | Porta di alimentazione         | 8  | SIM 1                      |
| 3  | Pulsante AP                    | 9  | Presa Ethernet             |
| 4  | Interruttore anti-manomissione | 10 | Interruttore di accensione |
| 5  | Altoparlante                   | 11 | Coperchio posteriore       |
| 6  | Pulsante di ripristino         |    |                            |

### **3** Installazione

- 3.1 Accendere l'hub.
- 3.2 Aggiungere l'hub all'app DMSS. Aggiungere le periferiche all'hub. Assicuraris che la versione dell'app DMSS sia 1.99.700 o successiva.
   3.3 Installare l'hub.

Scansionare il codice QR sulla confezione per ricevere il manuale utente contenente altre informazioni sul dispositivo e le sue procedure di installazione.

# Türkçe Türkçe Kontrol Listesi

2 Yapı

| No. | İsim               | No. | İsim                    |
|-----|--------------------|-----|-------------------------|
| 1   | Gösterge           | 7   | SIM 2                   |
| 2   | Güç portu          | 8   | SIM 1                   |
| 3   | AP düğmesi         | 9   | Ethernet kablosu soketi |
| 4   | Kurcalama anahtarı | 10  | Güç anahtarı            |
| 5   | Hoparlör           | 11  | Arka kapak              |
| 6   | Sıfırlama tuşu     |     |                         |

### **3** Kurulum

- 3.1 Hub'ı açın.
- 3.2 Hub'ı DMSS uygulamasına ekleyin Sensörleri Hub'a ekleyin
- DMSS uygulamasının sürümünün 1.99.700 veya üstü olduğundan emin olun.
- 3.3 Hub'ı kurun.
- Kullanım klavuzu, Cihaz ve kurulum prosedürleri hakkında daha fazla bilgi almak için ambalajın üzerindeki QR kodunu tarayın.

Polski **1** Zawartość opakowania **2** Budowa Nazwa Nr Nazwa 7 SIM 2 Wskaźnik statusu 8 SIM 1 Port zasilania Przycisk AP Gniazdo sieci Ethernet Przełacznik zasilania Przełacznik sabotażowy Pokrywa tylna Głośnik 6 Przycisk resetowania

## **3** Instalacja

#### 3.1 Włącz centralę. 3.2 Dodaj centralę do aplikacji DMSS.

Dodaj urządzenia peryferyjne do centrali. Upewnij się, że wersja aplikacji DMSS to 1.99.700 lub nowsza.

3.3 Zainstaluj centrale.

Zeskanuj kod QR na opakowaniu, aby otrzymać instrukcję obsługi, w której znajdziesz więcej informacji o urządzeniu i procedurach jego instalacji.

| Ì | Hrvatski        |                                   |     |                          |  |  |  |  |
|---|-----------------|-----------------------------------|-----|--------------------------|--|--|--|--|
|   | Kontrolni popis |                                   |     |                          |  |  |  |  |
|   | Struktura       |                                   |     |                          |  |  |  |  |
|   | Br.             | Naziv                             | Br. | Naziv                    |  |  |  |  |
|   | 1               | Indikator                         | 7   | SIM 2                    |  |  |  |  |
|   | 2               | Priključak za napajanje           | 8   | SIM 1                    |  |  |  |  |
|   | 3               | Gumb AP                           | 9   | Utičnica Ethernet kabela |  |  |  |  |
|   | 4               | Prekidač za neovlašteno rukovanje | 10  | Prekidač napajanja       |  |  |  |  |
|   | 5               | Zvučnik                           | 11  | Stražnji poklopac        |  |  |  |  |
|   | 6               | Gumb za ponovno postavljanje      |     |                          |  |  |  |  |

## Ugradnja

3.1 Uključite hub.
3.2 Koncentrator ddajte aplikaciji DMSS. Vanjske uređaje dodajte koncentratoru. Provjerite je li verzija aplikacije DMSS 1.99.700 ili novija.
3.3 Postavite koncentrator. Skenirajte QR kod na paketu kako biste primili korisnički priručnik za više informacija o uređaju i postupcima postavljanja.

|                                                                                              | Obsah balení                                                             |                                                |  |  |  |  |  |  |  |
|----------------------------------------------------------------------------------------------|--------------------------------------------------------------------------|------------------------------------------------|--|--|--|--|--|--|--|
| 2                                                                                            | 2 Struktura                                                              |                                                |  |  |  |  |  |  |  |
|                                                                                              | Č.                                                                       | Název                                          |  |  |  |  |  |  |  |
|                                                                                              | 2                                                                        | Napájecí port                                  |  |  |  |  |  |  |  |
|                                                                                              | 3                                                                        | Tlačítko AP                                    |  |  |  |  |  |  |  |
|                                                                                              | 4                                                                        | Spínač ochrany proti<br>neoprávněné manipulaci |  |  |  |  |  |  |  |
|                                                                                              | 5                                                                        | Reproduktor                                    |  |  |  |  |  |  |  |
| 1                                                                                            | 6                                                                        | Tlačítko Reset                                 |  |  |  |  |  |  |  |
| 3                                                                                            | 3 Montáž                                                                 |                                                |  |  |  |  |  |  |  |
| 3.1                                                                                          | Zap                                                                      | něte hub.<br>Jeite hub do anlikace DMSS        |  |  |  |  |  |  |  |
| 3.4                                                                                          | 3.2 Pridejte nub do aplikace DMSS.<br>Přideite periferní zařízení do hub |                                                |  |  |  |  |  |  |  |
|                                                                                              | Zkontrolujte, zda je verze aplikac                                       |                                                |  |  |  |  |  |  |  |
| 3.3 Nainstalujte hub.<br>Další informace o zařízení a postu<br>obsluze dostupném po naskenov |                                                                          |                                                |  |  |  |  |  |  |  |
|                                                                                              |                                                                          |                                                |  |  |  |  |  |  |  |
| 1                                                                                            |                                                                          |                                                |  |  |  |  |  |  |  |

Čeština

### Č. Název

- 7 SIM 2
- 8 SIM 1
- 9 Zdířka pro ethernetový kabel
- 10 Spínač napájení
- 11 Zadní kryt

**NSS.** hubu. ·likace DMSS 1.99.700 nebo novější.

postupu jeho montáže získáte v návodu k enování kódu QR na balení.

# Nederlands Controlelijst

### **2** Structuur

| Nr. | Naam               | Nr. | Naam                           |
|-----|--------------------|-----|--------------------------------|
| 1   | Indicator          | 7   | SIM 2                          |
| 2   | Stroompoort        | 8   | SIM 1                          |
| 3   | AP knop            | 9   | Aansluiting voor ethernetkabel |
| 4   | Sabotageschakelaar | 10  | Voedingsschakelaar             |
| 5   | Luidspreker        | 11  | Achterklepje                   |
| 6   | Resetknop          |     |                                |

### **3** Installatie

### 3.1 Zet de hub aan.

 3.2 Voeg de hub toe in de DMSS app.
 Voeg de randapparatuur aan de hub toe.
 Zorg ervor dat DMSS app versie 1.99.700 of hoger is.
 3.3 Installeer de hub.
 Scan de QR code op de verpakking voor de handleiding, met meer informatie over het apparaat en installatieprocedures. Português

1 Lista de verificação

### 2 Estrutura

| N٥ | Nome                      | N٥ | Nome                       |
|----|---------------------------|----|----------------------------|
| 1  | Indicador                 | 7  | SIM 2                      |
| 2  | Porta de alimentação      | 8  | SIM 1                      |
| 3  | Botão de AP               | 9  | Tomada de cabo Ethernet    |
| 4  | Interruptor anti-violação | 10 | Interruptor de alimentação |
| 5  | Altifalante               | 11 | Tampa traseira             |
| 6  | Botão de reposição        |    |                            |

### Instalação

- 3.1 Ligar a central.
- 3.2 Adicionar a central à aplicação DMSS. Adicionar os periféricos à central.

Assegure-se de que a versão da aplicação DMSS é a 1.99.700 ou posterior.

3.3 Instalar a central.

Leia o código QR na embalagem para obter o respetivo manual do utilizador para mais informação sobre o dispositivo e as respetivas instruções de instalação.

# Deutsch 1 Checkliste 2 Aufbau

| Nr. | Name             | Nr. | Name                    |
|-----|------------------|-----|-------------------------|
| 1   | Anzeige          | 7   | SIM 2                   |
| 2   | Stromanschluss   | 8   | SIM 1                   |
| 3   | AP-Taste         | 9   | Ethernetkabel-Anschluss |
| 4   | Sabotageschalter | 10  | Ein-/Ausschalter        |
| 5   | Lautsprecher     | 11  | Rückseitige Abdeckung   |
| 6   | Reset            |     |                         |

### 3 Montage

3.1 Einschalten des Hubs.

3.2 Fügen Sie den Hub zur DMSS-App hinzu.

Fügen Sie die Peripheriegeräte zum Hub hinzu. Stellen Sie sicher, dass die Version der DMSS-App 1.99.700 oder höher ist

3.3 Installation des Hubs.

Scannen Sie den QR-Code auf der Verpackung, um das Benutzerhandbuch mit weiteren Informationen zum Gerät und seinen Installationsverfahren zu erhalten.